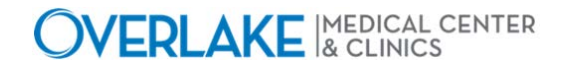

## Using Voalte ME on Your Personal Device - iPhone

Application: VoalteME

Application Team: Clinical

**Department:** Enterprise

**Description:** This is a quick walk through on downloading VoalteME and using it on your iPhone. If you follow this procedure and receive an error upon login attempt, contact the IS Help Desk – 425.688.5278.

## Step 1 – Download

- Search for VoalteME in the App Store
- What you need to download should look like the below screenshot, tap 'GET'

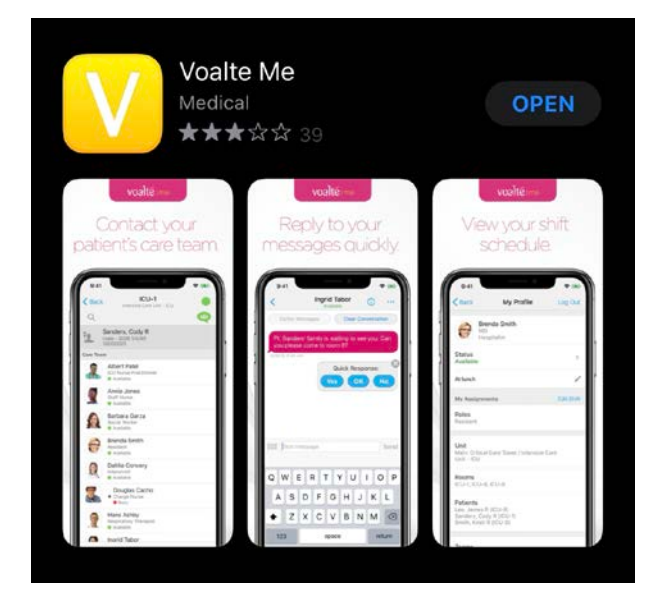

## Step 2 – App Settings

- Open VoalteME
- When VoalteME prompts you to ask if you would like to enable notifications, tap allow.
- When VoalteME prompts you for camera access, this is optional. Most do not enable this.
- Contact the Overlake Hospital Helpdesk for Voalte Site Code: 425.688.5278
- Now you are ready to log in!

| OVERLAKE MEDICAL CENTER INFORMATION SERVICES                                                                      |                           |            |             |             |
|----------------------------------------------------------------------------------------------------|---------------------------|------------|-------------|-------------|
| Date Created: 3/4/21                                                                                              | Created By: Marcos Cuevas | Rev. Date: | Revised By: |             |
| \\ohmc.org\ohmc\Users\mcuevas\Desktop\voalte notes\Using Voalte ME on Your Personal Device EXTERNAL - iPhone.docx |                           |            |             | Page 1 of 1 |